## MaintenanceDirect Requester Guide

## How to Submit a Request

• Make sure you are on the Maint Request tab at the top of the screen.

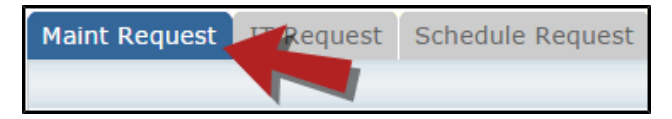

\*Note: Any field marked with a red checkmark is a required field.

- **Step 1**: These fields will already be filled in with your contact information according to how it was entered upon registration.
- Step 2: Click on the drop down arrow and highlight the Location where the work needs to be done. Do the same for Building (if available). Also, be sure to type in the area description or room number in the Area/Room Number field.

\*There will not be any selections for the Area dropdown menu, so please skip this section\*

| p 2 | Location 🗹                          |                    |
|-----|-------------------------------------|--------------------|
|     | Dude High School                    |                    |
|     | Building<br>No Building Available ▼ |                    |
|     | Area                                | Area/Room Number 🗹 |

• Step 3: Select the Problem Type that best describes the request/issue you are reporting.

| Step 3 | Select Problem Type:                                                                                             | V               |               |           |  |  |  |
|--------|----------------------------------------------------------------------------------------------------|-----------------|---------------|-----------|--|--|--|
|        | Maintenance Help Desk:                                                                                           |                 |               |           |  |  |  |
|        | Click here for Maintenance Emergency Contacts<br>Click on the problem type below that best describes your issue. |                 |               |           |  |  |  |
|        | OK Carpentry                                                                                                    | Climate Control | Contractor    | Custodial |  |  |  |
|        |                                                                                                    | Event Setup     | Food Services | Grounds   |  |  |  |

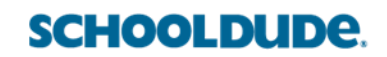

• Step 4: Type in a Description of the problem.

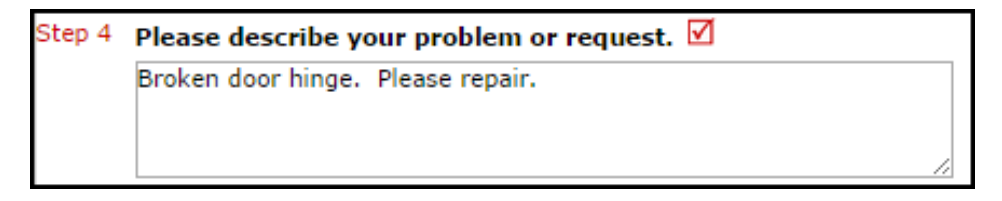

- **Step 5**: Enter the date you would like to have the work completed by.
- Step 6: Click the Submit button.

## **My Request Tab**

You can view any requests that you have entered into the system by clicking on the **My Requests** tab. Hover your mouse over the **Shortcuts** link and click on **My Maint Requests**. You will see a listing of any requests that you have entered into the system. You are also able to print out a listing of your requests by clicking on the printer icon.

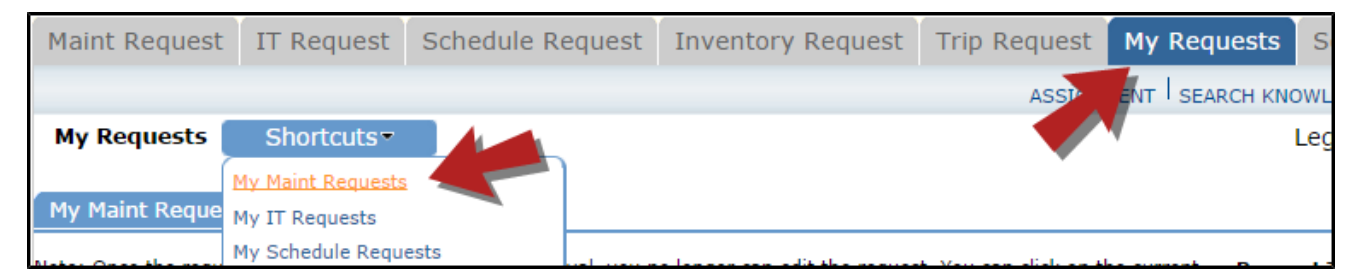

On the **My Requests** page you will see up-to-date information on your requests including the current status, work order ID number, and Action Taken notes. You can click on the number next to the status description in the **Request Totals** section to see all of your requests marked with that status. You can also search for any work order request by typing a key word into the **Search** box and clicking **Go**.

| My Maint Requests                                                                                                    |                                                                              |                                                                         |                  |  |  |  |  |  |
|----------------------------------------------------------------------------------------------------|------------------------------------------------------------------------------|-------------------------------------------------------------------------|------------------|--|--|--|--|--|
| Note: Once the request is assigned to someone for approval, you no longer can edit the request. You can click on the current assigned person name to send email and request changes on your request. Search for " Search this results for: |                                                                              |                                                                         |                  |  |  |  |  |  |
| Status<br>WOID<br>Area<br>Area Number<br>Purpose                                                                                                    | Location<br>Building<br>Description                                          | Action Taken     Assigned To     Request Date     Type                  | Complete<br>Date |  |  |  |  |  |
| New Request<br>157<br>Classroom<br>Room 125                                                                                                    | ABC High School<br>The printer in the classroom isn't working.               | No Action Note<br>5/17/2012                                             |                  |  |  |  |  |  |
| Work In<br>Progress<br>149<br>Classroom<br>Room 123                                                                                                    | ABC High School<br>The heat is not working in this room. It is very<br>cold! | No Action Note<br>2/12/2010<br>Heating/Ventilation /Air<br>Conditioning |                  |  |  |  |  |  |
| Previous 10 Next 10                                                                                                    |                                                                              |                                                                         |                  |  |  |  |  |  |